### mmpEMAIL

# Android

# Android Configuration 1

as an Exchange email client

- 1. Open your Gmail App
- 2. Tap on Add an email address

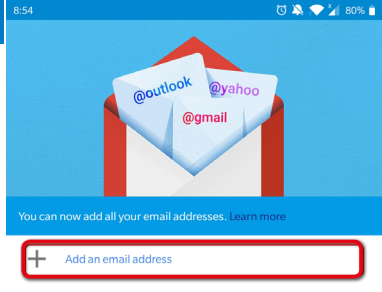

TAKE ME TO GMAIL

Config 1 • Exchange

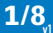

.

3. Tap on Other

### Μ

#### Set up email

|           | Other                      |
|-----------|----------------------------|
| E         | Exchange and Office 365    |
| $\succeq$ | Yahoo                      |
| 0         | Outlook, Hotmail, and Live |
| G         | Google                     |
|           |                            |

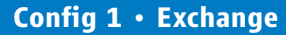

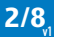

- 4. Enter: your Email:
- 5. Tap **NEXT**

Μ

#### Add your email address

Enter your email

pit.musterman@musterman.com

MANUAL SETUP

NEXT

Config 1 • Exchange

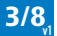

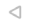

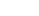

### 6. Tap Exchange

#### Μ

#### pit.musterman@musterman.com

What type of account is this?

Personal (POP3)

Personal (IMAP)

Exchange

Config 1 • Exchange

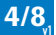

## Android

- 7. Enter: your Password:
- 8. Tap NEXT

### Μ

#### pit.musterman@musterman.com

| Password                   | Q      |
|----------------------------|--------|
| Client certificate<br>None | SELECT |
| Mobile device ID           |        |

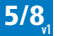

### mmpEMAIL

# Android

- 9. Enter your email as username
- 10. Enter server as: mail.mmp.lu
- 11. Enter port as: 443
- 12. Choose Security type as: **SSL/TLS**
- 13. Tap **NEXT**

### Μ

#### Incoming server settings

| Domain\Username<br>pit.musterman@musterman.com |        |
|------------------------------------------------|--------|
|                                                |        |
| Password                                       | ø      |
| Client certificate<br>None                     | SELECT |
| Mobile device ID                               |        |
| Server<br>mail.mmp.lu                          |        |
| Port<br>443                                    |        |
| Security type                                  |        |

Config 1 • Exchange

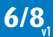

 $\triangleleft$ 

0

NEX

### Android

### 14. Tap **OK**

Cancel

New Account

Save

#### Incoming server settings

Validating server settings..

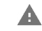

#### Remote security administration

The server marcy2019.mmp.lu requires that you allow it to remotely control some security features of your Android device. Do you want to finish setting up this account?

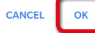

### Config 1 • Exchange

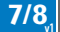

 $\triangleleft$ 

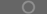

### Android

Save

15. Tap on Activate this device admin app

**WARNING:** Using Exchange on Gmail will trigger a modal of rules that the user can accept. However, it holds some questionable rules that someone might not accept.

### Config 1 • Exchange

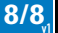

Cancel

New Account

Gmail

The server marcy2019.mmp.lu requires that you allow it to remotely control some security features of your Android device.

Activating this admin app will allow the app Gmail to perform the following operations:

- Frase all data
  Erase the phone's data without warning by performing a factory
  data reset.
  Set password rules
  Control the length and the characters allowed in screen lock
- Monitor screen unlock attempts Monitor the number of incorrect passwords typed, when unlocking the screen, and lock the phone or erase all the phone's data if too many incorrect passwords are typed.
- Lock the screen Control how and when the screen locks.
- Set screen lock password expiration Change how frequently the screen lock password, PIN, or pattern must be changed.
- Set storage encryption
  Require that stored app data be encrypted
- Disable cameras Prevent use of all device cameras
- Disable some screen lock features Prevent use of some screen lock features.

Activate this device admin app

Cance

 $\Box$